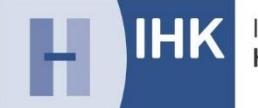

# Webfachverfahren Prüfer

#### Inhaltsverzeichnis

| 1. Prüferabrechnung Online2                                                  |
|------------------------------------------------------------------------------|
| 1.1 Ihre Vorteile2                                                           |
| 1.2 Registrierung2                                                           |
| 1.3 Login                                                                    |
| 2. Hauptmenü4                                                                |
| 3. Prüferentschädigung5                                                      |
| 3.1 Neuen Termin anlegen6                                                    |
| 3.2 Termin abrechnen7                                                        |
| 3.3. Zeitversäumnis8                                                         |
| 3.4. Fahrtkosten                                                             |
| 3.5. Belege / weitere Aufwendungen 10                                        |
| 3.6. Korrekturen/Aufgabenerstellung/Vor- und Nachbereitung/Onlinesitzungen11 |
| 3.7. Abschließen der Eingabe12                                               |
| 3.8. Zurückweisung eines Entschädigungsantrags14                             |
| 3.9. Jahresauszug                                                            |
| 4. FAQ-Liste                                                                 |

### 1. Prüferabrechnung Online

#### 1.1 Ihre Vorteile

Das Webfachverfahren Prüfer ist eine webbasierte Anwendung. Dadurch haben Sie folgende Erleichterungen:

- Zeitersparnis
- Nutzbarkeit auf Smartphone, Tablet und Computer
- Belege einfach fotografieren oder einscannen
- Selbstständiger Ausdruck des Jahresauszuges
- Hohe Datenqualität

#### 1.2 Registrierung

Wir empfehlen für das Webfachverfahren die Nutzung von Google Chrome oder Firefox. Ebenso ist der Aufruf mit den aktuellen Versionen von Microsoft Edge und Safari möglich.

Bitte starten Sie zunächst mit der Registrierung Ihres Accounts unter folgendem Link: <u>https://openid.gfi.ihk.de/OpenIDService/Registration</u>

Falls Sie durch ein Doppelklicken auf den obigen Link nicht auf die entsprechende Seite kommen, können Sie den Link kopieren und im Adressfeld des Browsers einfügen.

Mit Ihrer E-Mail haben Sie Ihren persönlichen Registrierungscode erhalten. Bitte wählen Sie daher in der unten ersichtlichen Übersicht "Ja" aus und tragen Ihren Code ein. Das anschließende Formular ist bereits mit Ihren Daten vorausgefüllt und muss nur noch von Ihnen kontrolliert und bestätigt werden.

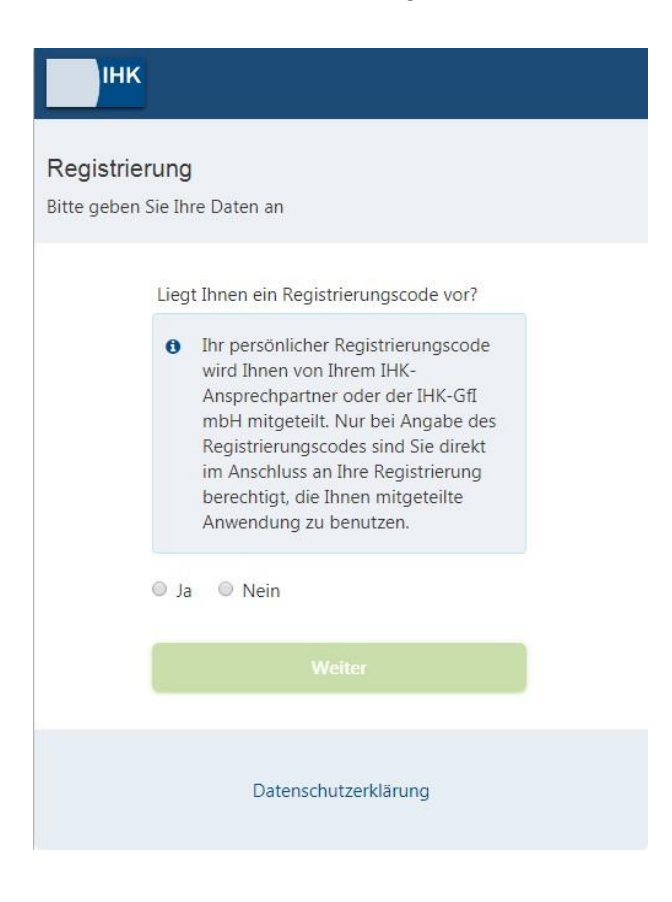

#### 1.3 Login

Nach der erfolgreichen Registrierung erhalten Sie per E-Mail einen Bestätigungslink, auf den Sie binnen 24 Stunden klicken müssen, um Ihren Account zu aktivieren.

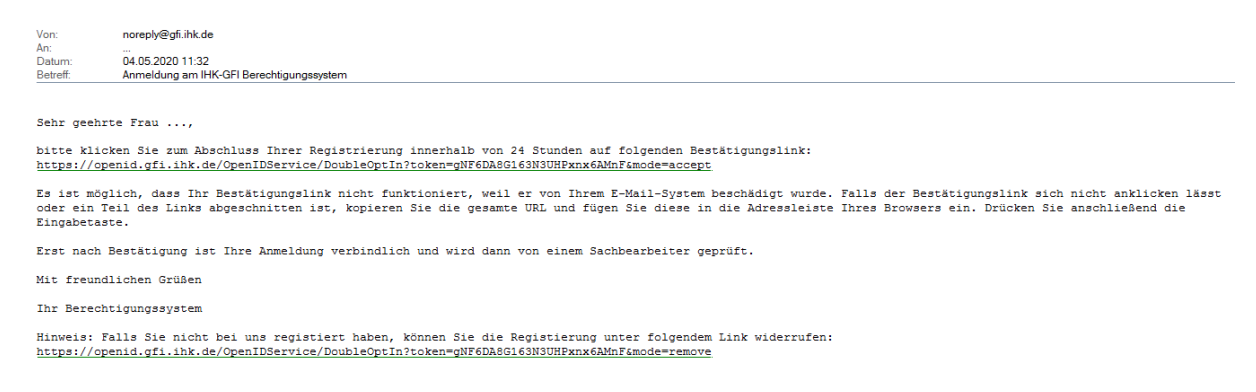

Damit ist die Registrierung abgeschlossen und Sie können sich nun unter folgendem Link anmelden:

#### https://bildungs-service.gfi.ihk.de/

| Willkommen<br>Bitte melden Sie sich an                                                                                                |  |
|----------------------------------------------------------------------------------------------------|--|
| Email / Benutzername                                                                                                    |  |
| Passwort                                                                                                    |  |
| Anmelden                                                                                                    |  |
| Registrieren                                                                                                    |  |
| Sie haben Ihr Passwort oder Ihren<br>Benutzernamen vergessen?<br>Passwort vergessen<br>Benutzernamen zusenden<br>Datenschutzerklärung |  |

Bitte geben Sie:

- die bei Ihrer Registrierung angegebene E-Mail-Adresse sowie •
- das von Ihnen gewählte Passwort an •

Mit Bestätigung der Schaltfläche "Anmeldung" gelangen Sie in die Fachanwendung "Prüferentschädigung"

#### 2. Hauptmenü

Danach haben Sie folgende Auswahlmöglichkeiten:

| Ξ | LUX Prüferentschädigung                                                                      |                                                                                                    |          |             |  |  |  |
|---|----------------------------------------------------------------------------------------------|----------------------------------------------------------------------------------------------------|----------|-------------|--|--|--|
|   | €                                                                                            | (L)                                                                                                    | =        |             |  |  |  |
|   | Prüfer-<br>entschädigung                                                                     | Prüferinfo                                                                                                    | Abfragen | Meine Daten |  |  |  |
| P | Prüferentschädigung: Bitte klicken Sie hier, um Ihre Prüferentschädigungen einzu-<br>reichen |                                                                                                    |          |             |  |  |  |
| Ρ | rüferinfo:                                                                                   | Hier erhalten Sie eine Übersicht der nächsten Prüfungstermine,<br>zu denen Sie eingeladen wurden                         |          |             |  |  |  |
| A | bfragen:                                                                                     | Zur Abfrage und Abstimmung eigener Termine mit dem gesamten Prüfungsausschuss und dem zuständigem Prüfungssachbearbeiter |          |             |  |  |  |
| М | eine Daten:                                                                                  | Zur Angabe/Änderung der bestehenden Bankverbindung sowie                                                                 |          |             |  |  |  |

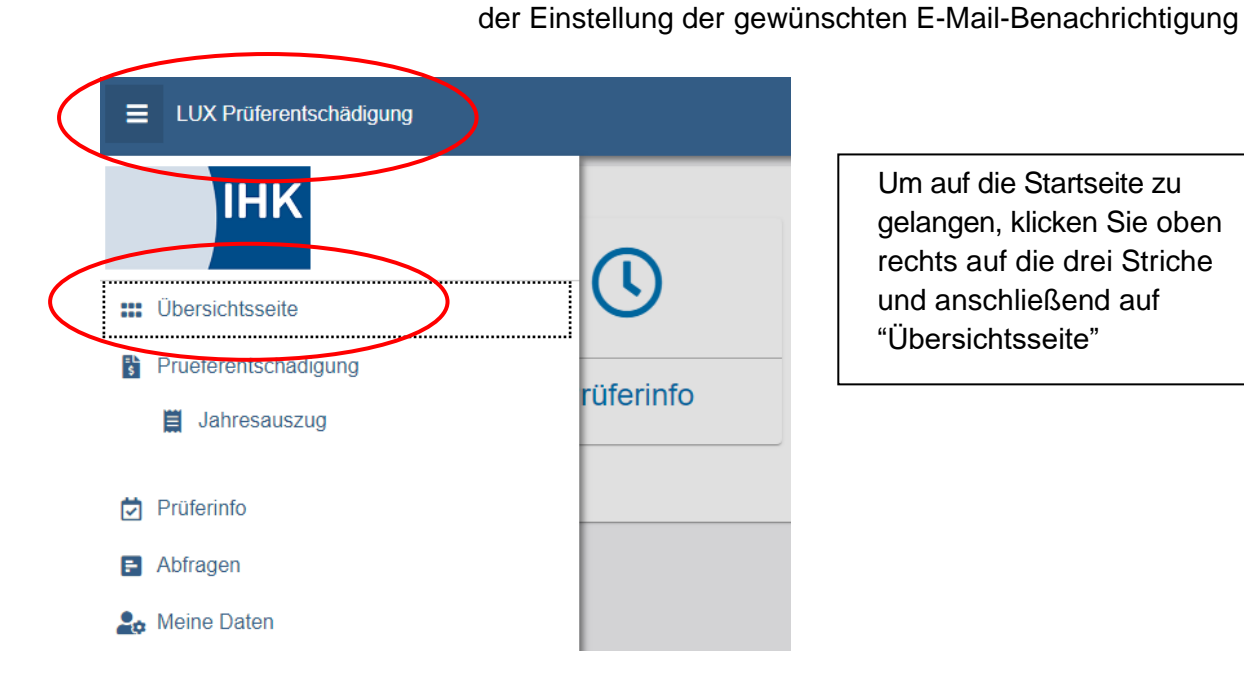

Um auf die Startseite zu gelangen, klicken Sie oben rechts auf die drei Striche und anschließend auf "Übersichtsseite"

#### 3. Prüferentschädigung

Mit einem Klick auf das Feld "Prüferentschädigung" öffnet sich die folgende Ansicht:

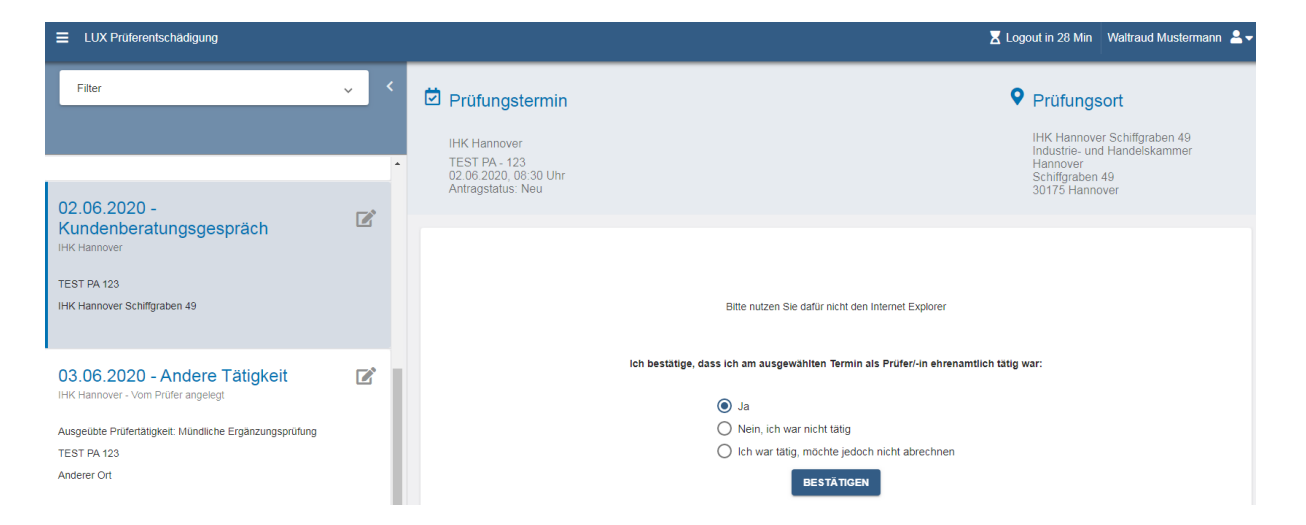

Auf der linken Seite werden Ihnen alle Prüfungstermine angezeigt, die in der Vergangenheit liegen und abgerechnet werden können. Falls nicht, können Sie die Termine manuell einpflegen (siehe Punkt 3.1.)

Hier sehen Sie alle Termine aus der Vergangenheit. Durch Anklicken können Sie einen davon zur Bearbeitung auswählen.

#### 3.1 Neuen Termin anlegen

#### Neuer Prüfungstermin Um einen neuen Prüfungstermin zu erstellen, wird die IHK ausgewählt (1) IHK \* 1 **IHK Hannover** das Prüfungsdatum (2), Datum (nicht in der Zukunft) \* 08.03.2021 2 ...der Ausschuss (3), Prüfungsausschuss Wählen Sie einen Ausschuss \* Ihre ausgeübte Tätigkeit (4) 3 (z. B. Korrektursitzung, Aufsicht Tippen um zu filtern schriftliche Prüfung etc.) - wichtig: hier muss eine präzise Angabe über Ihre Tätigkeit aufgeführt werden, damit der Sachbearbeiter auf Anhieb Ausgeübte Prüfertätigkeit weiß, was abgerechnet wird und es nicht zu späteren Missverständ-Prüfertätigkeit (max. 255 Zeichen) \* 4 nissen kommt sowie der Ort der Tätigkeit (5) Ort der Tätigkeit O Wohnort ○ Arbeitsort ○ Anderer Straße \* Hausnr. \* Schiffgraben 49 PLZ \* 5 Ort \* 30175 Hannover

#### 3.2 Termin abrechnen

| 11.03.2021 - Schriftliche Prüfung<br>IHK Hannover<br>TEST PA 123<br>BBS 2 Hannover                                                                                                    | Wenn der Termin inkl. Ausschuss<br>in unserem System hinterlegt ist und Sie<br>Ihre Teilnahme zugesagt haben, zieht<br>das Webfachverfahren eigenständig die<br>Daten und es müssen nur die genauen<br>Tätigkeiten angelegt werden.<br>Dadurch sparen Sie das Anlegen des<br>Prüfungsortes sowie des genauen<br>Datums. Dieser erscheint in der Auflis-<br>tung erst nach Ablauf des Termins. |                                                                                                    |
|----------------------------------------------------------------------------------------------------|----------------------------------------------------------------------------------------------------|----------------------------------------------------------------------------------------------------|
| Prüfungstermin<br>IHK Hannover<br>TEST PA - 123<br>11.03.2021, 08:00 Uhr<br>Antragstatus: Neu                                                                                                    |                                                                                                    | Prüfungsort<br>BBS 2 Hannover<br>Berufsbildende Schule 2<br>Ohestr. 5<br>30169 Hannover                                                                                                    |
| 08.03.2021 - Andere Tätigkeit<br>IHK Hannover - Vom Prüfer angelegt<br>Ausgeübte Prüfertätigkeit: Mündliches Fachgespräch<br>TEST PA 123<br>Anderer Ort                                                     | +                                                                                                    | Wählen Sie Ihren ent-<br>sprechenden Termin aus<br>der Übersicht, um weitere<br>Optionen auswählen zu<br>können.<br>Auf der Startseite ist                                                                                                    |
| Prüfungstermin IHK Hannover - Vom Prüfer angelegt TEST PA - 123 08.03.2021, 00:00 Uhr Antragstatus: Neu                                                                                                    | Prüfun<br>Anderer Or<br>Schiftgrabe<br>30175 Han                                                                                                    | ngsort<br>rf<br>en 49<br>mover<br>rf<br>en 49<br>mover<br>rf<br>en 49<br>mover<br>rf<br>en 49<br>mover<br>rf<br>en 49<br>mover<br>rf<br>en 49<br>mover<br>rf<br>en kandelt<br>(Zusammenfassung der<br>Eckdaten)<br>Zuletzt müssen Sie noch<br>bestätigen, dass Sie am |
| Bitte nutzen Sie für die Einreichung Ihres Antrages aufgrund von Kom<br>Beachten Sie bitte ferner, dass die Optionen Tagegeld "An- und Abreis<br>stattgefunden hat.<br>Ich bestatige, dass ich am ausgewähl | patibilitätsproblemen n<br>setag" nur im Ausnahm<br>iten Termin als Prüfe<br>icht tätig<br>nöchte jedoch nicht a                                                                                                    | Itermin als Prüfer ehren-<br>amtlich tätig waren.                                                                                                    |

#### 3.3. Zeitversäumnis

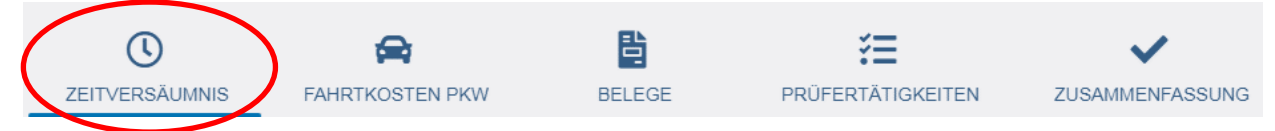

Bitte klicken Sie der Reihe nach von links nach rechts auf die Symbole und füllen Sie jeweils alle relevanten Felder aus, die sich mit dem Klick auf das jeweilige Symbol darunter öffnen.

Mitglieder von Prüfungsausschüssen erhalten für ihre ehrenamtlichen Tätigkeiten eine Entschädigung für die Zeitversäumnis in Höhe von EUR 7,00 für jede Stunde. Die letzte bereits begonnene Stunde wird voll berechnet. Als Zeitversäumnis zählt die Abwesenheit von der Wohnung bzw. Arbeitsstätte, je nachdem, von welchem Ort das Prüfungsausschussmitglied zur Sitzung gestartet und zu welchem Ort er zurückgekehrt ist. Die Entschädigung kann grundsätzlich für höchstens 10 Stunden am Tag gewährt werden.

Die im Rahmen von Prüfungen und Sitzungen entstehenden Aufwendungen von Prüfungsausschussmitgliedern für Verpflegung werden mit den nachfolgend geregelten Tagegeldern pauschal abgegolten:

- bei einer Abwesenheit ab 4 bis weniger als 8 Stunden EUR 6,00
- ab 8 bis weniger als 24 Stunden EUR 12,00
- 24 Stunden EUR 24,00.

Die Tagegeldpauschalen (EUR 6,- und 12,-) werden vom System automatisch berechnet. Die Kreuze bei "An-/Abreistag", "24 Stunden Abwesenheit" sind <u>nur bei Übernachtung</u> zu setzen. Liegt keine Übernachtung vor, ist dieser Punkt (Pauschalen) zu ignorieren.

In Fällen, in denen ausnahmsweise auf Veranlassung der IHK Hannover Mahlzeiten gestellt werden, wird dies anteilig vom Tagegeld abgezogen. Hierfür muss die Art der Mahlzeit unter "Ich habe folgende Leistungen erhalten:" angekreuzt werden.

| Reisezeit Hinfahrt 1             |                        | Tätigkeitszeit 2 |  |   |  |
|----------------------------------|------------------------|------------------|--|---|--|
| ● Von Wohnort ○ Von Arbeitsort ○ | Anderer 🔘 Keine Hinrei | 🖲 Ja 🔵 Keine     |  |   |  |
| Beginn *                         | 0                      | Beginn *         |  |   |  |
| 08:00                            | 0                      | 09:00            |  | Q |  |
| Ende *                           |                        |                  |  |   |  |
| 08:30                            | Q                      | Ende *           |  | ~ |  |
| Pause *                          |                        | 14:00            |  | 0 |  |
| 00:00                            | Q                      | Pause *          |  |   |  |
| Summe                            |                        | 00:00            |  | Q |  |
| 00:30                            |                        | Summe            |  |   |  |
|                                  |                        | 05:00            |  |   |  |

#### Reisezeit Rückfahrt 3

| -        | <br>- |
|----------|-------|
| Beginn * |       |
| 00:00    | Q     |
| Ende *   |       |
| 00:00    | Q     |
| Pause *  |       |
| 00:00    | Q     |
| Summe    |       |
| 00:00    |       |
|          | <br>  |

● Nach Wohnort ○ Nach Arbeitsort ○ Anderer ○ Keine Rückreise

## Tagegeld / Aufwand

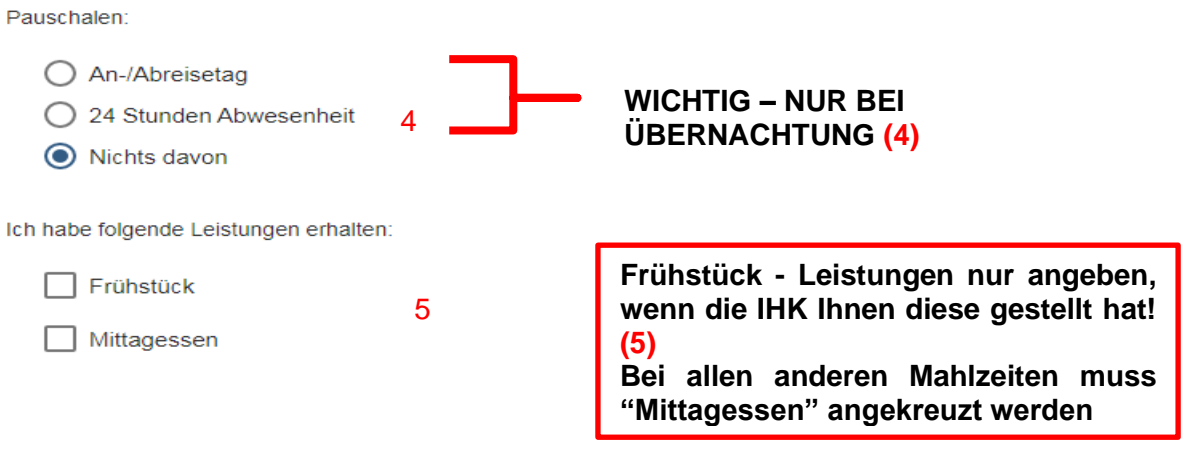

6

## Summe

Reisezeit:01:00 StundenTätigkeitszeit:05:00 StundenSumme der Zeiten:06:00 Stunden

#### **Zeitversäumnis**

- 1. Hinfahrt
- 2. Tätigkeitszeit (z. B. Zeit der Prüfung)
- 3. Rückfahrt
- 4. Tagegeld "Nichts davon" außer es gab eine Übernachtung!
- 5. Essensleistungen
- 6. Summe

#### 3.4. Fahrtkosten

| U              |                 | 皆      | ž                 | ~               |
|----------------|-----------------|--------|-------------------|-----------------|
| ZEITVERSÄUMNIS | FAHRTKOSTEN PKW | BELEGE | PRÜFERTÄTIGKEITEN | ZUSAMMENFASSUNG |
|                |                 |        |                   |                 |

Unter Fahrtkosten können Sie die Kilometer, jeweils für die An- und Abreise, abrechnen. Bitte beachten Sie, dass laut Entschädigungsregelung der IHK Hannover **nur die kürzeste Strecke** abgerechnet werden darf.

Mitfahrerkilometer können unter dem Reiter "Prüfertätigkeiten" eingetragen werden. Bitte geben Sie unbedingt den Namen der Mitfahrenden an (-> Pflichtangabe). Wenn Sie selbst Mitfahrer sind, können Sie keine Kilometer abrechnen.

| EUX Prüferentschädigung                                                                                                    |     |                                                                         |                            |                              |                                 | Z Logout in 25 Min Waltraud Musterr                                                                                          |
|----------------------------------------------------------------------------------------------------|-----|-------------------------------------------------------------------------|----------------------------|------------------------------|---------------------------------|----------------------------------------------------------------------------------------------------|
| Filter<br>TEST PA 123<br>Anderer Ort                                                                                                    | < < | HK Hannover<br>TEST PA - 123<br>02.06.2020, 08:30<br>Antragstatus: Erfa | <b>min</b><br>I Uhr<br>sst |                              |                                 | Prüfungsort<br>IHK Hannover Schiffgraben 49<br>Industrie- und Handelskammer<br>Hannover<br>Schiffgraben 49<br>30175 Hannover |
| 02.06.2020 -<br>Kundenberatungsgespräch<br>IHK Hannover<br>TEST PA 123<br>IHK Hannover Schiffgraben 49                                       | ľ   | C<br>ZEITVERSÄUMNIS<br>Anreise<br>O Von Wohnort @<br>Straße*            | FAMRTKOSTEN PKW            | BELEGE                       | ¥ <b>⊟</b><br>Prüfertätigkeiten | ZUSAMMENFASSUNG                                                                                                    |
| 03.06.2020 - Andere Tätigkeit<br>IHK Hannover - Vom Prüfer angelegt<br>Ausgeübte Prüfertätigkeit: Mündliche Ergänzungsprüfung<br>TEST PA 123 | ľ   | Bunsenstr.<br>PLZ *<br>31535<br>Strecke in Kilometer *<br>28            |                            | 6<br>Ort *<br>Neustadt am Rb | ge.                             | -                                                                                                    |

#### 3.5. Belege / weitere Aufwendungen

| C              | <b>A</b>        |        | i i i i i i i i i i i i i i i i i i i | ~               |
|----------------|-----------------|--------|---------------------------------------|-----------------|
| ZEITVERSÄUMNIS | FAHRTKOSTEN PKW | BELEGE | PRÜFERTÄTIGKEITEN                     | ZUSAMMENFASSUNG |

Weitere Aufwendungen (wie z. B. Hotelkosten, Porto, öffentliche Verkehrsmittel, Parkkosten, Verdienstausfall\*) können unter dem Reiter "Belege" abgerechnet werden. Sie werden den Prüfungsausschussmitgliedern nur erstattet, soweit sie notwendig und angemessen sind.

Bitte geben Sie zusätzlich zu dem Betrag unter Bemerkung auch den Verwendungszweck der Auslage an, beispielsweise "Porto für Rückübersendung korrigierter Aufgaben", "Bahnfahrkarte 26.08.".

| Belege                     |                                                             |
|----------------------------|-------------------------------------------------------------|
| Öffentliche Verkehrsmittel | Bemerkung                                                   |
| Hotelübernachtung          |                                                             |
| Porto                      | Belege                                                      |
| Parkkosten                 | werden oder auch ein                                        |
| Sonstige Auslagen          | Verdienstausfall, kann dies<br>hierüber abgerechnet werden! |

Bitte beachten Sie, dass Auslagen und Verdienstausfall ohne Beleg nicht erstattet werden können. Sie müssen daher bei **jedem Termin** dieser Kosten einen entsprechenden Beleg mit Klick auf die Büroklammer beifügen. Besonders einfach ist das, wenn Sie Prüferentschädigung online am Handy nutzen: ein Foto, auf dem der Beleg gut zu erkennen ist, ist schnell hochgeladen und reicht vollkommen aus. Selbstverständlich müssen Sie Ihre Belege gemäß den gesetzlichen Bestimmungen aufbewahren.

Entsteht Mitgliedern von Prüfungsausschüssen ein Verdienstausfall, so erhalten sie ferner gegen Vorlage einer Verdienstausfallbescheinigung eine Entschädigung. Wählen Sie hierfür "Verdienstausfall" und **nicht** "Sonstige Auslagen".

Entsteht erstmalig ein Verdienstausfall, muss bitte vor der Prüfung mit dem zuständigen Prüfungssachbearbeiter der IHK Hannover Rücksprache gehalten werden.

#### 3.6. Korrekturen/Aufgabenerstellung/Vor- und Nachbereitungen/Onlinesitzungen

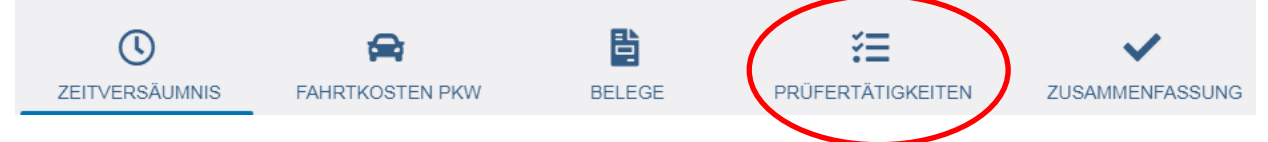

Etwaige Korrekturen, Neuerstellung oder Überarbeitung von Prüfungsaufgaben sowie Vor- und Nachbereitungen für Prüfungen werden über "Prüfertätigkeiten" abgerechnet. Hierzu wählen Sie in dem Dropdownfeld die jeweils zutreffende Art der Tätigkeit und tragen die Anzahl der Aufgaben ein.

| LUX Prüferentschädigung                                     |            |                                                                       |                         |         |           |               | 🗶 Logout in 28 Min                                                    | Waltraud Mustermann 💄 🗸                                |
|-------------------------------------------------------------|------------|-----------------------------------------------------------------------|-------------------------|---------|-----------|---------------|-----------------------------------------------------------------------|--------------------------------------------------------|
| Filter                                                      | <b>~</b> < | Drüfungste                                                            | rmin                    |         |           |               | • Prüfung                                                             | sort                                                   |
| TEST PA 123<br>Anderer Ort                                  |            | IHK Hannover<br>TEST PA - 123<br>02.06.2020, 08:3<br>Antragstatus: Er | 30 Uhr<br>fasst         |         |           |               | IHK Hannov<br>Industrie- ur<br>Hannover<br>Schiffgraber<br>30175 Hann | er Schiffgraben 49<br>Id Handelskammer<br>I 49<br>over |
| 02.06.2020 -<br>Kundenberatungsgespräch                     | ľ          | ()<br>ZEITVERSÄUMNIS                                                  | FAHRTKOSTEN PKW         | BELEGE  | PRÜFE     | ERTÄTIGKEITEN | ZUSAMMENFASSUNG                                                       |                                                        |
| IHK Hannover<br>TEST PA 123<br>IHK Hannover Schiffgraben 49 |            | Prüfertätigke                                                         | iten                    | Menge * | Preis     | Summe         | Bemerkung                                                             | 6                                                      |
|                                                             |            | 1. Korrektur konv. A                                                  | ufgaben 60 Minuten Pr 🔻 | 10      | 6,00 Euro | 60,00 Euro    |                                                                       |                                                        |

#### Beispiel:

Haben Sie 10 konventionelle Aufgabensätze von Berufen korrigiert, deren Prüfungszeit 60 Minuten beträgt, so müssen Sie als Korrektor obige Eintragung vornehmen.

Onlinesitzungen werden immer über Prüfertätigkeiten abgerechnet und nicht über die Zeitversäumnis – das Gleiche gilt für die Vor- und Nachbereitung

#### Prüfertätigkeit

Hier kann zum Beispiel die Korrektur der schriftlichen Prüfung oder das Erstellen einer mündlichen Aufgabe eingetragen werden.

Damit ist aber nicht das Durchführen einer Prüfung (z. B. mündliches Fachgespräch/ praktische Prüfung) gemeint.

Rechnen Sie entweder die Korrektur oder die Zeitversäumnis ab!

#### 3.7. Abschließen der Eingabe

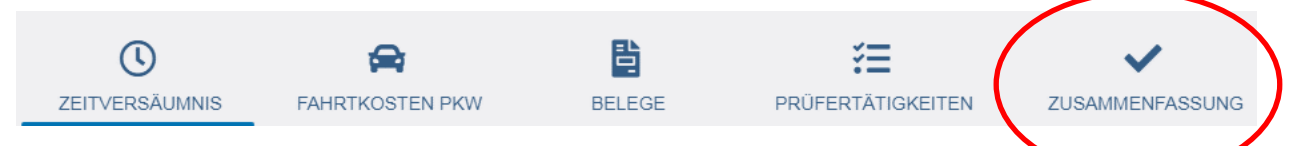

Unter Zusammenfassung können Sie Ihre Eingaben kontrollieren und den Gesamtbetrag Ihrer Prüferentschädigung sehen. Um die Eingabe abzuschließen und Ihre Daten an die IHK zu übermitteln, müssen Sie Ihre Angaben bestätigen und Ihren Antrag abschicken. Nach dem Absenden haben Sie die Möglichkeit, sich Ihren Antrag als PDF abzuspeichern.

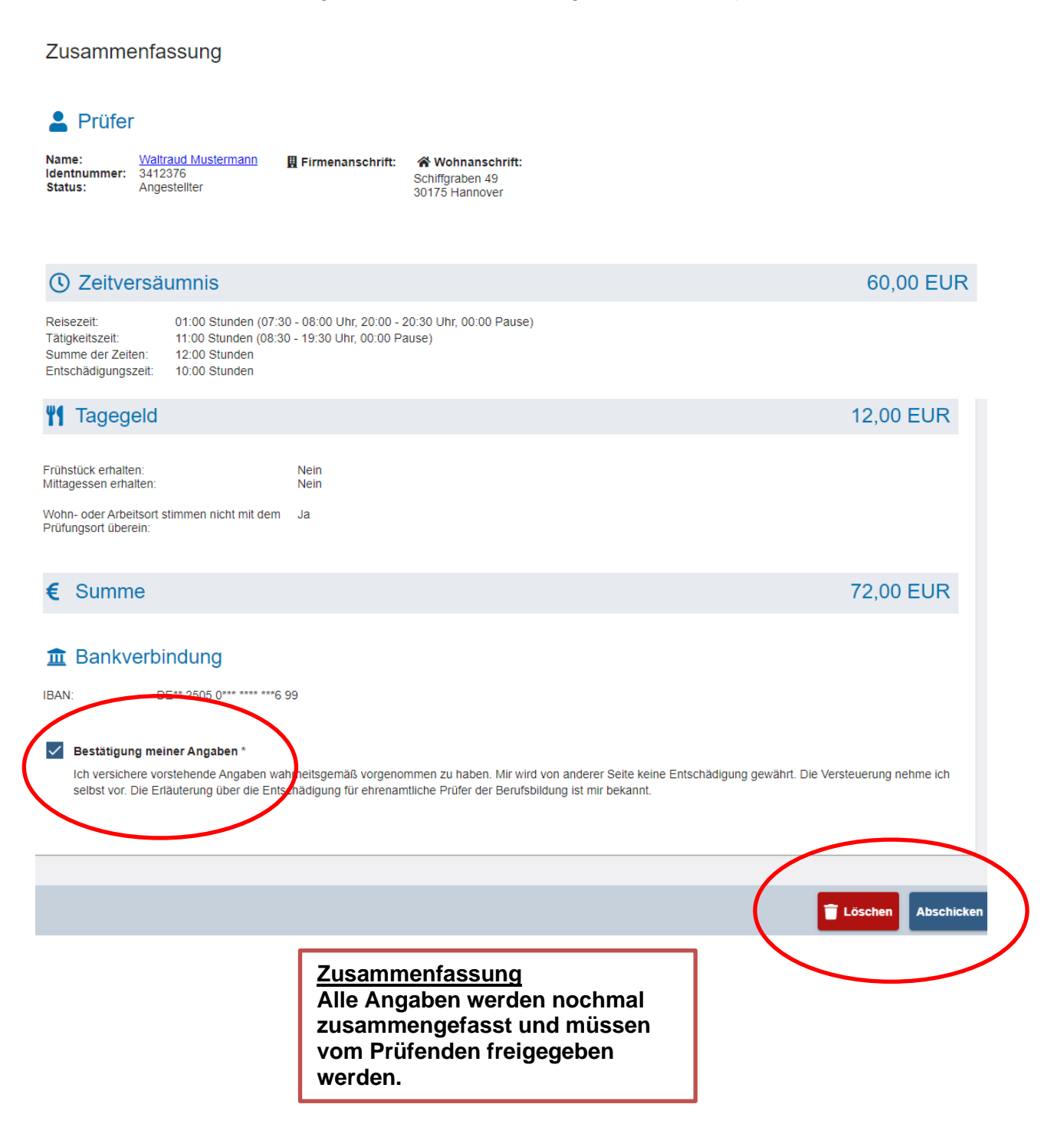

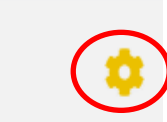

Ihr Antrag liegt nun zur Bearbeitung bei dem entsprechenden Sachbearbeiter vor!

## 08.03.2021 - Andere Tätigkeit

IHK Hannover - Vom Prüfer angelegt

Ausgeübte Prüfertätigkeit: Mündliches Fachgespräch TEST PA 123 Anderer Ort

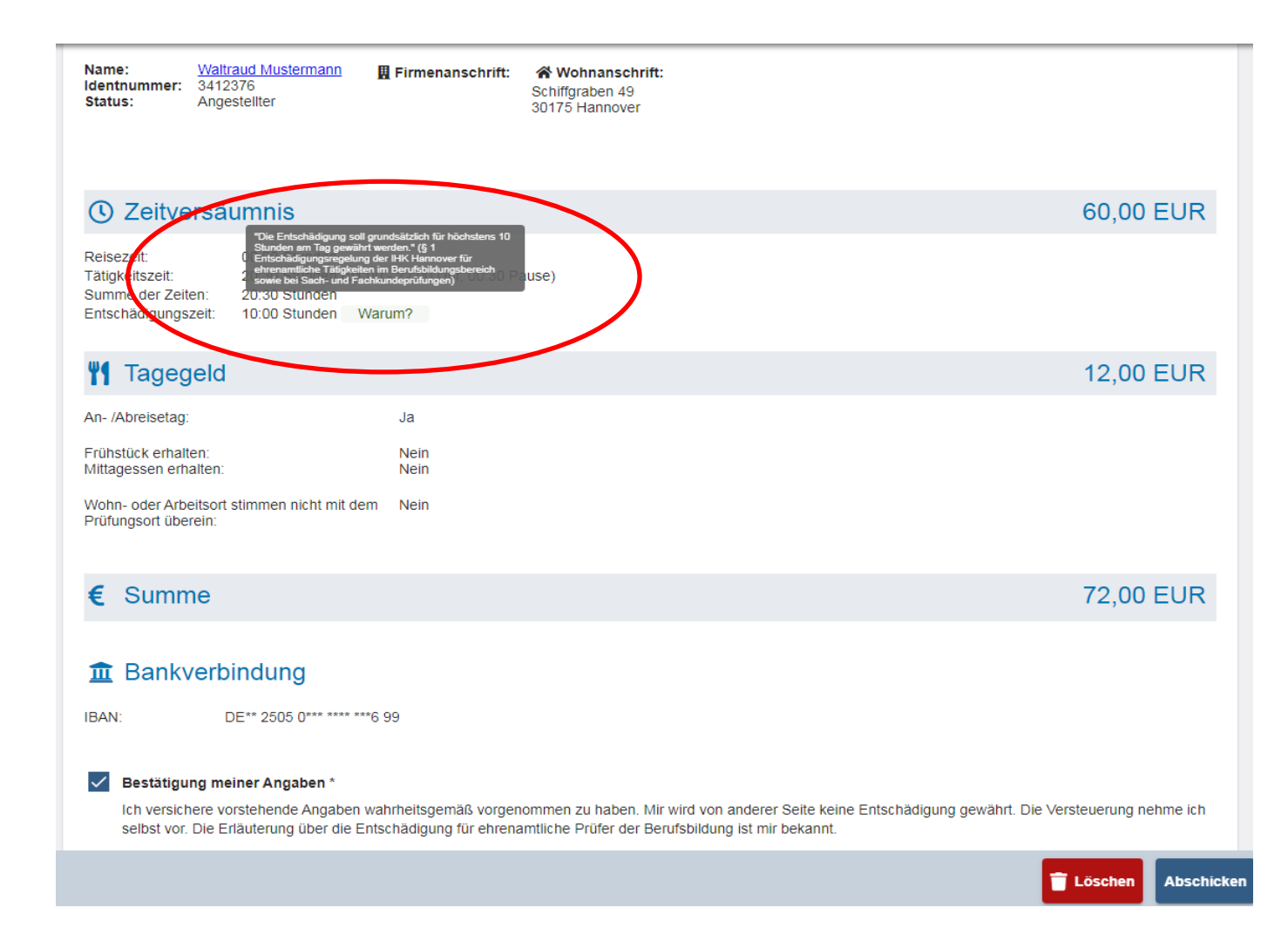

#### WICHTIG!

Bei der Zeitversäumnis werden maximal 10 Stunden angerechnet, alles darüber hinaus kann nicht erstattet werden.

Hierzu ist auch ein Vermerk angelegt, welcher beim Verweilen der Maus über dem Wort "Warum?" erscheint.

Die zehn Stunden bei der Zeitversäumnis gilt auch bei dem Verdienstausfall

Anhand der Statussymbole könnten Sie erkennen, inwieweit Sie den Termin bereits bearbeitet haben:

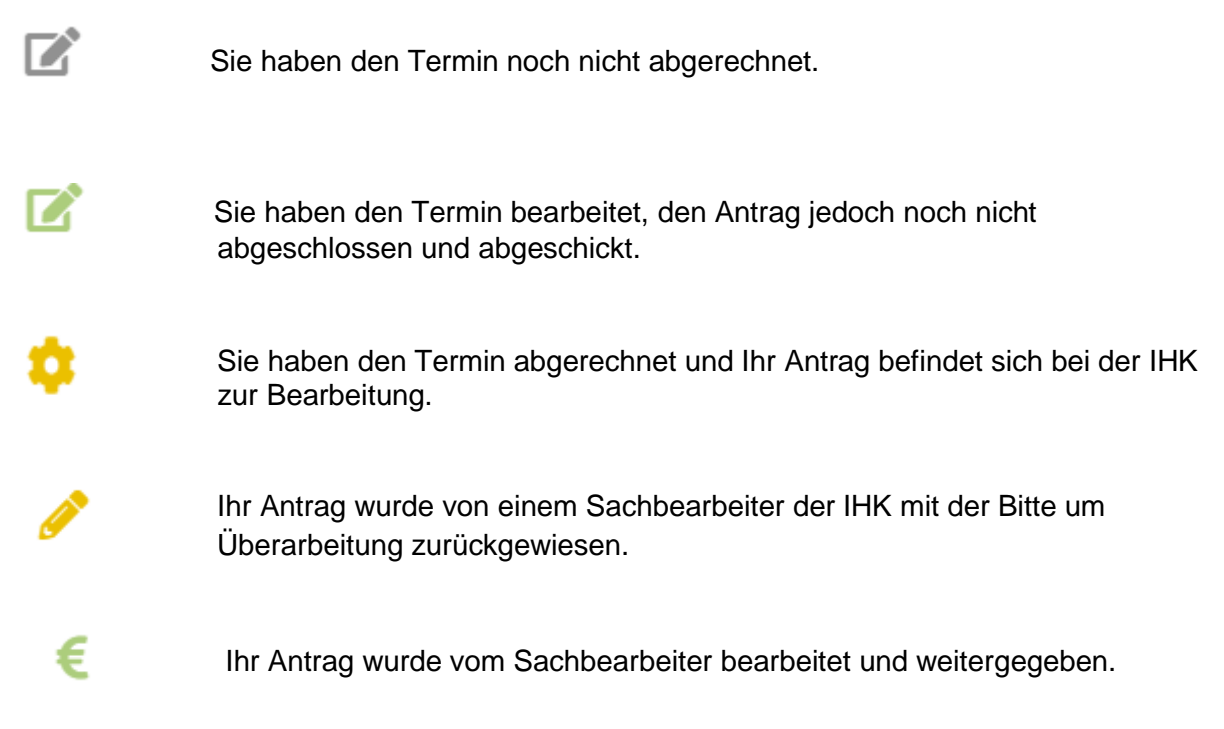

#### 3.8. Zurückweisung eines Entschädigungsantrages

Es kann vorkommen, dass Ihr Entschädigungsantrag von der Prüfungssachbearbeitung aufgrund von Unklarheiten oder zur Überarbeitung zurückgewiesen wird. Neben einer E-Mail-Benachrichtigung erhalten Sie, wenn Sie den entsprechenden Antrag öffnen, einen Kommentar von der Prüfungssachbearbeitung. Anschließend können Sie, sofern es sich um einen versehentlichen Fehler handelt, die Eingabe korrigieren und Ihren Antrag erneut absenden.

Bitte sprechen Sie die zuständige Sachbearbeitung an, wenn Sie Ihre Eingabe nicht korrigieren möchten und diese für die IHK möglicherweise nicht ohne Erläuterung nachvollziehbar ist.

#### 3.9. Jahresauszug

Sollten Sie eine Übersicht über Ihre Entschädigungen benötigen, die Sie im aktuellen Jahr bereits über das Webfachverfahren Prüfer abgerechnet haben, können Sie die Funktion "Jahresauszug" verwenden:

| UX Prüferentschädigung                                         |           |          |             |
|----------------------------------------------------------------|-----------|----------|-------------|
| IHK<br>III Übersichtsseite                                     | J         | E        | 20          |
| <ul> <li>Prueferentschädigung</li> <li>Jahresauszug</li> </ul> | rüferinfo | Abfragen | Meine Daten |

Wählen Sie dort das Jahr aus, für den Sie den Jahresauszug benötigen und klicken Sie auf "PDF generieren" um sich ein aktuelles PDF der bis heute eingereichten und abgerechneten Entschädigungen erstellen zu lassen

| E LUX Prüferentschädigung             |   |                                    |   |                |  |  |  |
|---------------------------------------|---|------------------------------------|---|----------------|--|--|--|
| Jahresauszug                          |   |                                    |   |                |  |  |  |
| Bitte IHK auswählen *<br>IHK Hannover | • | Bitte das Jahr auswählen *<br>2021 | • | PDF GENERIEREN |  |  |  |

Wir freuen uns Ihnen diese Anwendung zur Verfügung stellen zu können. Sollten Sie Nachfragen oder Anregungen haben, so steht Ihnen Ihr Prüfungsteam jeder Zeit mit Rat und Tat zur Seite.

#### 4. FAQ-Liste

An wen wende ich mich, wenn ich Fragen zur Anwendung oder zur Abrechnung habe? Bei Fragen zu Ihrem Nutzerkonto, zu Passwörtern oder zur Änderung von E-Mail-Adressen, wenden Sie sich bitte direkt an unseren jeweiligen Prüfungssachbearbeiter.

#### Was tun, wenn ein Prüfungstermin nicht im Online-Portal erscheint?

In der Regel legen die IHK-Prüfungssachbearbeiter die vereinbarten Termine an und schalten diese für Sie frei. Einen fehlenden Termin können Sie jedoch auch ganz einfach über das "+"-Symbol unten links hinzufügen.

#### Ich habe eine Abrechnung abgeschickt und anschließend noch einen Fehler entdeckt. Kann die IHK die Abrechnung korrigieren?

Nein, das geht nicht. Ihre Abrechnung können nur Sie selbst bearbeiten. Wir haben lediglich die Möglichkeit, Ihre Angaben auf Richtigkeit hin zu prüfen, freizugeben oder an Sie zurück zu senden. Haben Sie also einen Fehler in Ihrer Abrechnung entdeckt, schreiben bitte eine E-Mail an den betreffenden Prüfungssachbearbeiter. Wir geben Ihnen dann die betreffende Abrechnung wieder zur Korrektur frei.

#### Wie lösche ich einen Prüfungstermin, der in der Terminübersicht links steht?

Wenn Sie den Termin noch nicht bearbeitet haben fragt Sie die Anwendung, ob Sie an dem Termin anwesend waren. Wählen Sie hier "nicht teilgenommen" aus, wird der Termin aus Ihrer Übersicht entfernt.

#### Wie lösche ich einen Prüfungstermin, den ich selbst angelegt habe?

Gehen Sie dazu auf die Registerkarte "Zusammenfassung" und drücken Sie unten rechts den roten Button "Löschen".

#### **E-Mail-Konfiguration**

In Ihren Account finden Sie unter dem Punkt "Meine Daten" den Punkt "E-Mail-Benachrichtigung". Hier können Sie auswählen (einschalten und ausschalten) welche Statusmails Sie von uns erhalten möchten.

#### Ändern von Zugangsdaten

Für die Zugangsdaten zur Prüferabrechnung-Online nutzen wir Ihre E-Mail-Adresse als "Benutzername". Sollte sich Ihre E-Mail ändern oder Sie möchten eine andere E-Mail als Benutzernamen haben (z.B. die private statt der dienstlichen), teilen Sie uns das bitte mit. Wir nehmen die Änderung jederzeit gern für Sie vor.

#### Mitwirkungsabfragen

Über das Online-Programm sind auch Mitwirkungsabfragen möglich. Unsere Mitarbeiter können also bei Ihnen anfragen, ob Sie an einem Termin teilnehmen können oder nicht. Damit soll die Kommunikation und Terminabstimmung vereinfacht werden.